ACTIVITY 4.6
Using Technology

**Graphing a** Linear Equation **Graphing Calculator Activity for use with Lesson 4.6** 

In Lesson 4.6 you learned how to graph a linear equation using the slope and the *y*-intercept. With a graphing calculator or a computer, you can graph a linear equation and find solutions.

# **EXAMPLE 1**

Use a graphing calculator to graph 2x - 3y = 33.

# **SOLUTION**

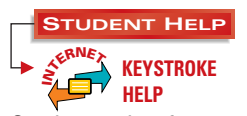

See keystrokes for several models of calculators at www.mcdougallittell.com  Rewrite the equation in terms of x and y if necessary. Then solve the equation for y.

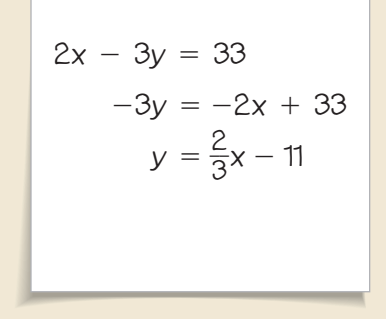

3 Think of the screen as a "window" that lets you look at part of a coordinate plane. Press window to set the size of the graph.

WINDOW Xmin=-10 Xmax=10 XscL=1 Ymin=-10 Ymax=10 YscL=1

| 2 | Press | Y=  |    | 2 | ÷    | 3 |
|---|-------|-----|----|---|------|---|
|   |       | x 🗖 | 11 | E | NTER |   |

Without parentheses, the calculator may interpret the fraction as  $\frac{2}{3r}$ .

| Y 5 =<br>Y 6 =<br>Y 7 = |
|-------------------------|
|-------------------------|

**4** Press **GRAPH** to graph the equation. A standard viewing window is shown.

To see the point where the graph crosses the x-axis, you can adjust the viewing window. Press window and enter new values. Then pressGRAPH to graph the equation.

| WINDOW   |
|----------|
| Xmin=0   |
| Xmax=20  |
| Xscl=1   |
| Ymin=-15 |
| Ymax=5   |
| Yscl=1   |

# **EXAMPLE 2**

Estimate the value of y when x = -7 in the equation  $y = \frac{2}{3}x - \frac{45}{8}$ .

## **SOLUTION**

**1** Graph the equation  $y = \frac{2}{3}x - \frac{45}{8}$  using a viewing window that will show the graph when  $x \approx -7$ .

2 Press **TRACE** and a flashing cursor

appears. The *x*-coordinate and *y*-coordinate of the cursor's location are at the bottom of the screen. Press right and left arrows to

move it. Move the trace cursor until the

x-coordinate of the point is at about -7.

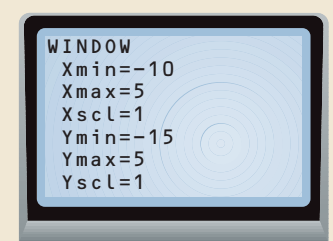

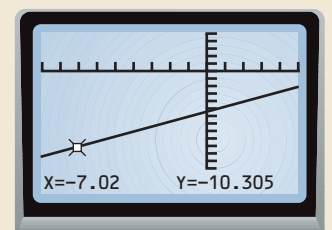

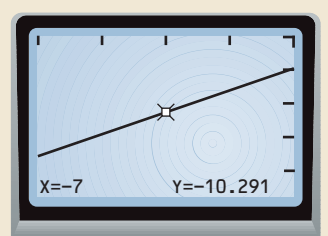

#### STUDENT HELP

Study Tip You can continue to use zoom until the y-coordinate is to the nearest tenth, hundredth, or any other decimal place you need.

3 Use the **ZOOM** feature to get a more accurate estimate. A common way to zoom is to press **ZOOM** and select *Zoom In*. You now have a closer look at the graph at that point. Repeat **Step 2**.

When x = -7,  $y \approx -10.3$ .

### EXERCISES

Use the standard viewing window to graph the equation.

**1.** y = -2x - 3 **2.** y = 2x + 2 **3.** x + 2y = -1 **4.** x - 3y = 3

Use the indicated viewing window to graph the equation.

| <b>5.</b> $y = x + 25$ | <b>6.</b> $y = 0.1x$ | <b>7.</b> $y = 100x + 2500$ |
|------------------------|----------------------|-----------------------------|
| Xmin = -10             | Xmin = -10           | Xmin = 0                    |
| Xmax = 10              | Xmax = 10            | Xmax = 100                  |
| Xscl = 1               | Xscl = 1             | XscI = 10                   |
| Ymin = -5              | Ymin = -5            | Ymin = 0                    |
| Ymax = 35              | Ymax = 1             | Ymax = 15000                |
| Yscl = 5               | Yscl = 0.1           | Yscl = 1000                 |

Determine an appropriate viewing window for the graph of the equation.

**8.** y = x - 330 **9.** y = x - 0.3 **10.** y = 120x **11.** y = 40,000 - 1500x

Use a graph of the equation to estimate the value of *y* for the given value of *x*.

**12.** y = -9x when x = -1.05**13.** y = 5x + 651 when x = 2.3**14.**  $y + \frac{1}{3}x = \frac{1}{5}$  when x = 19**15.** y = -2x - 3 when x = 954